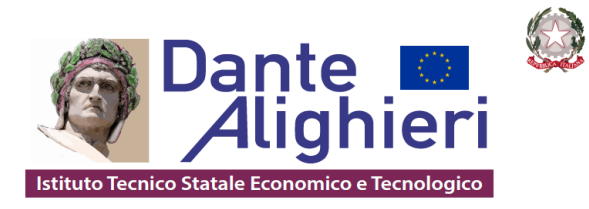

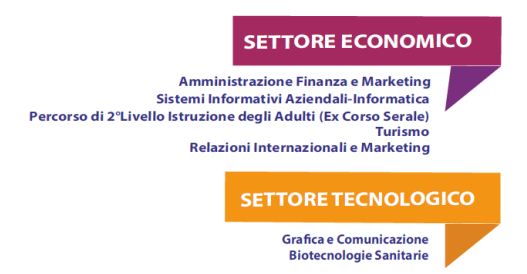

Circolare n. 194

Cerignola, 22/01/2024

Ai Docenti Al D.S.G.A. Agli atti della scuola Al sito Web SEDE

# Oggetto: Convocazione scrutini intermedi a.s. 2023/2024 e adempimenti organizzativi.

I sigg. Docenti sono convocati, in presenza, nei giorni e ore sotto indicati, per lo scrutinio intermedio.

I docenti Coordinatori di Educazione civica, dopo essersi confrontati con i docenti del C.d.C., cureranno l'inserimento del voto nella sezione dedicata.

Ai Coordinatori di classe si raccomanda di verificare che siano stati riportati i voti e le assenze in tutte le discipline al fine di snellire le operazioni di scrutinio.

<u>Si raccomanda a tutti i docenti di essere presenti 15 minuti prima dell'ora prevista per i</u> <u>rispettivi scrutini</u>.

Per le indicazioni relative al caricamento dei voti, si rimanda al file allegato (VADEMECUM)

# N.B.

Per eventuali insufficienze si raccomanda di compilare i campi per le modalità di recupero e i relativi tempi necessari.

# > <u>Scrutinio I° Quadrimestre</u>

## GIOVEDÌ 01 FEBBRAIO 2024

| 15,00 - 16,00 | 5A SIA |
|---------------|--------|
| 16,00 – 17,00 | 4A SIA |
| 17,00 – 18,00 | 3A SIA |
| 18,00 - 19,00 | 2A SIA |
| 19,00 - 20,00 | 1A SIA |

# VENERDÌ 02 FEBBRAIO 2024

| 15,00 – 16,00 | 1B SIA |
|---------------|--------|
| 16,00 – 17,00 | 2B SIA |
| 17,00 – 18,00 | 3B SIA |
| 18,00 – 19,00 | 4B SIA |
| 19,00 – 20,00 | 5B SIA |
|               |        |

# LUNEDÌ 05 FEBBRAIO 2024

| 15,00 - 16,00 | 5A BIO |
|---------------|--------|
| 16,00 – 17,00 | 4A BIO |
| 17,00 - 18,00 | 3A BIO |
| 18,00 – 19,00 | 2A BIO |
| 19,00 – 20,00 | 1A BIO |

## MARTEDÌ 06 FEBBRAIO 2024

| 15,00 – 16,00 | 1A GRA |
|---------------|--------|
| 16,00 - 17,00 | 2A GRA |
| 17,00 - 18,00 | 3A GRA |
| 18,00 – 19,00 | 4A GRA |
| 19,00 – 20,00 | 5A GRA |

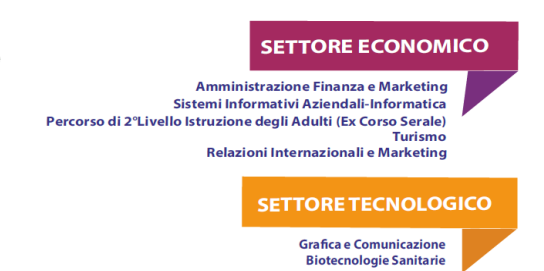

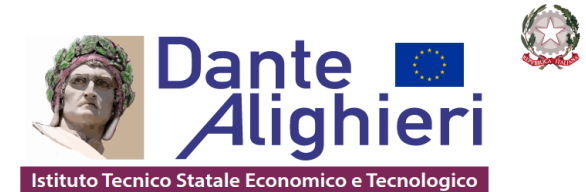

# GIOVEDÌ 08 FEBBRAIO 2024

| 15,00 - 16,00 | 5A AFM |
|---------------|--------|
| 16,00 – 17,00 | 4A AFM |
| 17,00 - 18,00 | 3A AFM |
| 18,00 – 19,00 | 2A AFM |
| 19,00 - 20,00 | 1A AFM |

# MERCOLEDÌ 07 FEBBRAIO 2024

| 08,00 - 08,45 | MONOENNIO |
|---------------|-----------|
| 08,45 - 09,30 | 3APS      |
| 09,30 - 10,15 | 3BPS      |
| 10,15 – 11,00 | 4APS      |
| 11,00 – 11,45 | 4BPS      |
| 11,45 – 12,30 | 5APS      |
| 12,30 - 13,15 | 5BPS      |
| 15,00 – 16,00 | 2B BIO    |
| 16,00 - 17,00 | 4B BIO    |

Il Dirigente scolastico Salvatore Mininno (firma autografa sostituita a mezzo stampa, ai sensi dell'art. 3,comma 2 del d.lgs n. 39/1993)

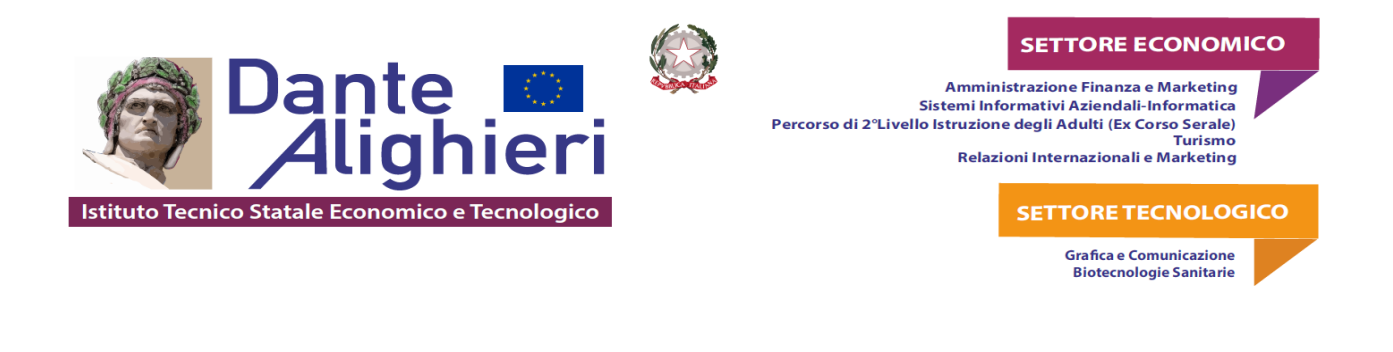

Vademecum indicazioni inserimento voti ed assenze e svolgimento scrutini Portale Argo a.s. 2022-2023

# PER TUTTI I DOCENTI

AMM. FIN. MARKETING BIENNIO COMUNE
 1AFM - ITC Dante Alighieri
 2AFM - ITC Dante Alighieri
 1AS - ITC Dante Alighieri
 2AS - ITC Dante Alighieri

1. Accedere alla piattaforma www.portaleargo.it;

2. Cliccare su Registro elettronico didUP;

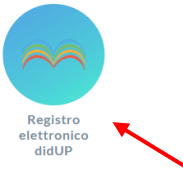

3. Inserire nome utente: nome.cognome.SG17892 e password;

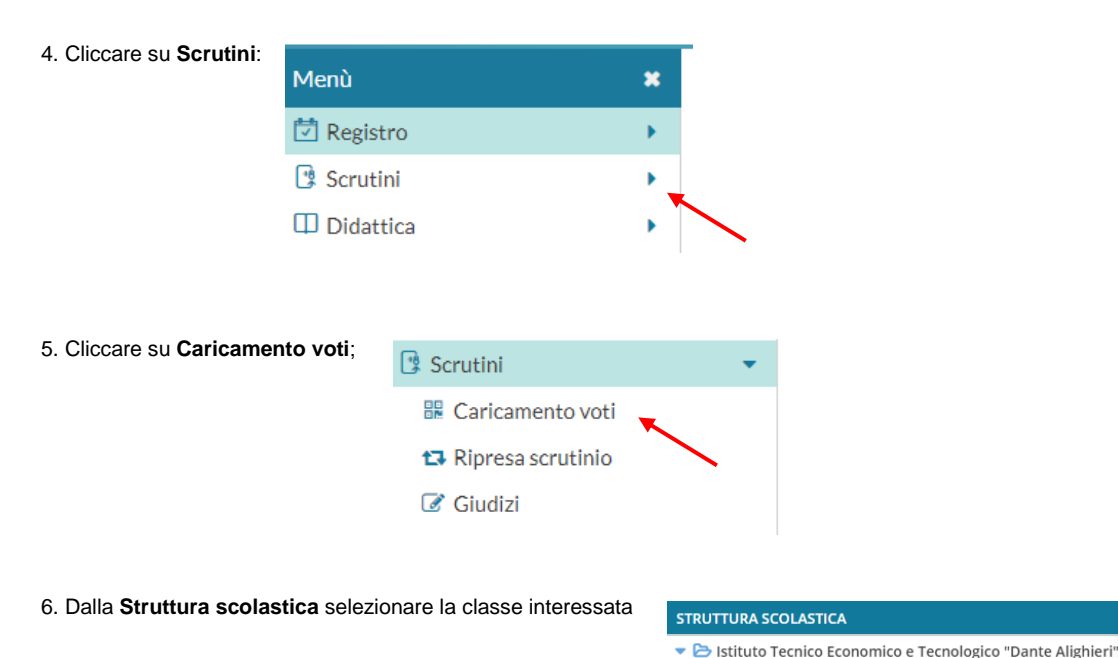

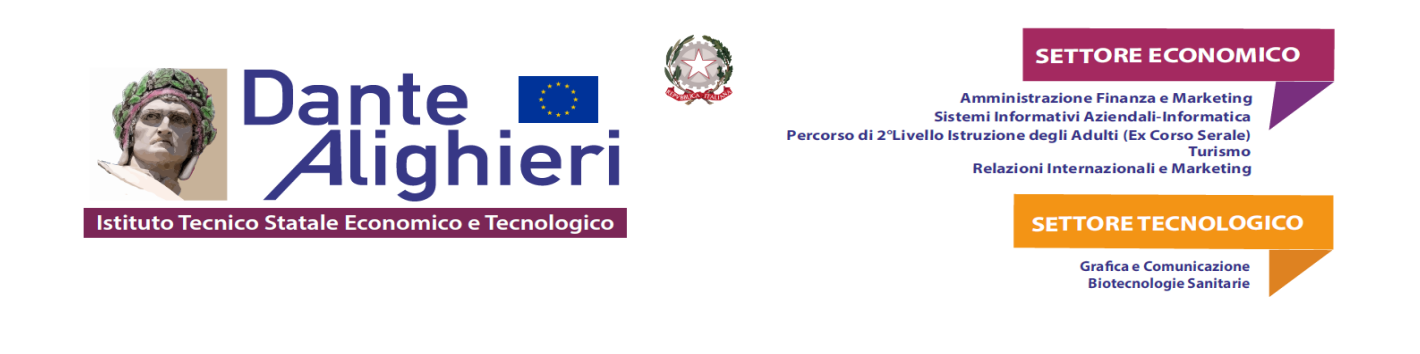

### 7. Selezionare PRIMO QUADRIMESTRE, spuntare su Voti e Assenze e cliccare sul pulsante Avanti

| Classe: 1AFM A        | AMM. FIN. M                       | IARKETING BIENNIO                  | COMUNE ITC D   | ante Alighieri (IT01) | Indietro Avanti |
|-----------------------|-----------------------------------|------------------------------------|----------------|-----------------------|-----------------|
| Periodo della Classe: | PRIMO QUADR                       | IMESTRE                            |                | •                     |                 |
|                       | 🗌 Includi Propo                   | sta di Voto nello Scrutinio Finale |                |                       |                 |
|                       | <ul> <li>Voti e Assen;</li> </ul> | ze 🔘 Solo Voti                     |                |                       |                 |
| 8. Cliccare sul no    | me o codice d                     | della materia interessata          | 0028<br>0 ASS. |                       |                 |
| 9. Inserire i voti e  | le assenze                        | DATA NASCL ORALE ASSENZE           |                |                       |                 |
|                       |                                   | 15/11/1999<br>10/03/1999           |                |                       |                 |
|                       |                                   | 13/12/1999                         |                |                       |                 |
|                       |                                   | 03/09/1999                         |                |                       |                 |
|                       |                                   | 26/08/1999                         |                |                       |                 |
|                       |                                   | 08/10/1999                         |                |                       |                 |
|                       |                                   | 12/01/2000                         |                |                       |                 |
|                       |                                   |                                    |                |                       |                 |

#### 10. Eventualmente importare i voti e le assenze da registro elettronico con la seguente procedura

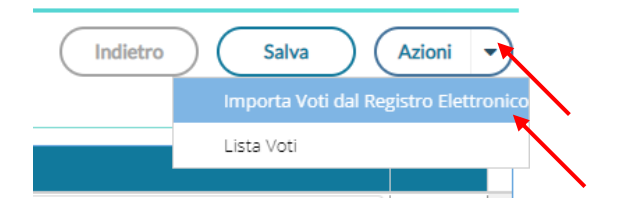

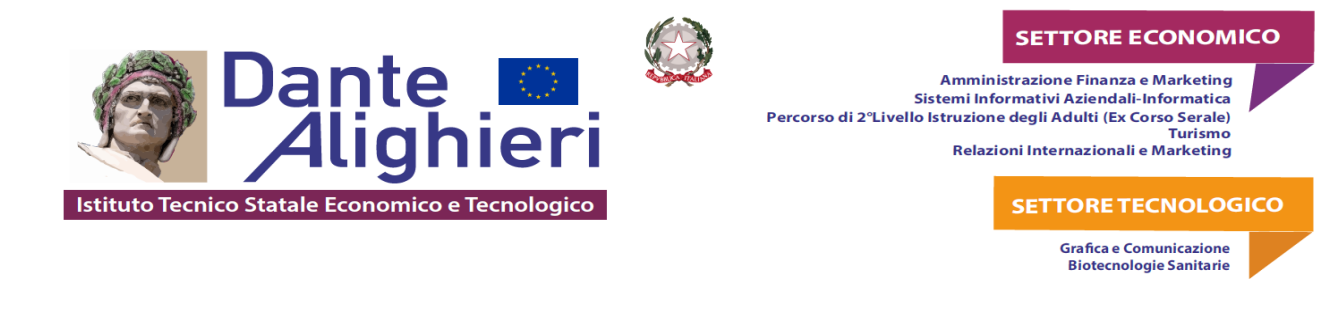

#### 11. Attenersi alla seguente schermata per le eventuali spunte

|                                                                                                    | VALUTAZIONI OR                                                                                                    | VALUTAZIONI SC                                                                                      | VALUTAZIONI PR                                                                  |  |  |  |
|----------------------------------------------------------------------------------------------------|----------------------------------------------------------------------------------------------------|----------------------------------------------------------------------------------------------------|---------------------------------------------------------------------------------|--|--|--|
| Orale                                                                                                    |                                                                                                    |                                                                                                    |                                                                                 |  |  |  |
| SELEZIONARE LE MAT                                                                                                    | ERIE NON SCRUTINABIL                                                                                                    | I DA CONSIDERARE NE                                                                                 | L CALCOLO DELLA MED                                                             |  |  |  |
| ) sos                                                                                                    |                                                                                                    |                                                                                                    |                                                                                 |  |  |  |
| Conteggia ore assenze and                                                                                                    | ne per le materie non scrut                                                                                                    | inabili                                                                                             |                                                                                 |  |  |  |
| Importa le assenze                                                                                                    |                                                                                                    |                                                                                                    |                                                                                 |  |  |  |
|                                                                                                    |                                                                                                    |                                                                                                    |                                                                                 |  |  |  |
| j Importa i voti                                                                                                    |                                                                                                    |                                                                                                    |                                                                                 |  |  |  |
|                                                                                                    |                                                                                                    |                                                                                                    |                                                                                 |  |  |  |
| O Determina il voto da imp                                                                                                    | portare come media tra le i                                                                                                    | medie dei voti con divers                                                                           | a tipologia (scritto, orale, p                                                  |  |  |  |
| <ul> <li>Determina il voto da imp</li> <li>Determina il voto da imp</li> </ul>                                                                                                    | portare come media tra le i<br>portare come media compl                                                                             | medie dei voti con divers<br>essiva dei voti (senza dis                                             | a tipologia (scritto, orale, p<br>criminare per tipologia)                      |  |  |  |
| <ul> <li>Determina il voto da imp</li> <li>Determina il voto da imp</li> <li>Una volta determinata la m</li> </ul>                                                                                                    | portare come media tra le i<br>portare come media compl<br>edia, proponi solo valutazi                                              | medie dei voti con divers<br>essiva dei voti (senza dis<br>oni con codice carattere                 | a tipologia (scritto, orale, p<br>criminare per tipologia)<br>(Es. M,MM,O,ecc.) |  |  |  |
| <ul> <li>Determina il voto da imp</li> <li>Determina il voto da imp</li> <li>Una volta determinata la m</li> </ul>                                                                                                    | portare come media tra le i<br>portare come media compl<br>edia, proponi solo valutazi                                              | medie dei voti con divers<br>essiva dei voti (senza dis<br>oni con codice carattere                 | a tipologia (scritto, orale, p<br>criminare per tipologia)<br>(Es. M,MM,O,ecc.) |  |  |  |
| <ul> <li>Determina il voto da imp</li> <li>Determina il voto da imp</li> <li>Una volta determinata la m</li> <li>Cliccara sul pulsante impo</li> </ul>                                                                         | portare come media tra le i<br>portare come media compl<br>edia, proponi solo valutazi                                              | medie dei voti con divers<br>essiva dei voti (senza dis<br>oni con codice carattere                 | a tipologia (scritto, orale, p<br>criminare per tipologia)<br>(Es. M,MM,O,ecc.) |  |  |  |
| <ul> <li>Determina il voto da imp</li> <li>Determina il voto da imp</li> <li>Una volta determinata la m</li> <li>Cliccare sul pulsante importi</li> </ul>                                                                      | portare come media tra le i<br>portare come media compl<br>edia, proponi solo valutazi<br>r <b>ta</b>                               | medie dei voti con divers<br>essiva dei voti (senza dis<br>oni con codice carattere<br>Indietro     | a tipologia (scritto, orale, p<br>criminare per tipologia)<br>(Es. M,MM,O,ecc.) |  |  |  |
| <ul> <li>Determina il voto da imp</li> <li>Determina il voto da imp</li> <li>Una volta determinata la m</li> <li>Cliccare sul pulsante importi</li> </ul>                                                                      | portare come media tra le i<br>portare come media compl<br>edia, proponi solo valutazi<br>r <b>ta</b>                               | medie dei voti con divers<br>essiva dei voti (senza dis<br>oni con codice carattere<br>Indietro     | a tipologia (scritto, orale, p<br>criminare per tipologia)<br>(Es. M,MM,O,ecc.) |  |  |  |
| <ul> <li>Determina il voto da imp</li> <li>Determina il voto da imp</li> <li>Una volta determinata la m</li> <li>Cliccare sul pulsante importi</li> </ul>                                                                      | portare come media tra le i<br>portare come media compl<br>edia, proponi solo valutazi<br>rta                                       | medie dei voti con divers<br>essiva dei voti (senza dis<br>oni con codice carattere<br>Indietro     | a tipologia (scritto, orale, p<br>criminare per tipologia)<br>(Es. M,MM,O,ecc.) |  |  |  |
| <ul> <li>Determina il voto da imp</li> <li>Determina il voto da imp</li> <li>Una volta determinata la m</li> <li>Cliccare sul pulsante impor</li> <li>Correggere eventuali nume</li> </ul>                                     | portare come media tra le n<br>portare come media compl<br>edia, proponi solo valutazi<br>r <b>ta</b><br>ri decimali in numeri inte | medie dei voti con divers<br>essiva dei voti (senza dis<br>oni con codice carattere<br>Indietro Imp | a tipologia (scritto, orale, p<br>criminare per tipologia)<br>(Es. M,MM,O,ecc.) |  |  |  |
| <ul> <li>Determina il voto da imp</li> <li>Determina il voto da imp</li> <li>Una volta determinata la m</li> <li>Cliccare sul pulsante impor</li> <li>Correggere eventuali nume</li> </ul>                                     | portare come media tra le p<br>portare come media compl<br>edia, proponi solo valutazi<br>r <b>ta</b><br>ri decimali in numeri inte | medie dei voti con divers<br>essiva dei voti (senza dis<br>oni con codice carattere<br>Indietro Imp | a tipologia (scritto, orale, p<br>criminare per tipologia)<br>(Es. M,MM,O,ecc.) |  |  |  |
| <ul> <li>Determina il voto da imp</li> <li>Determina il voto da imp</li> <li>Una volta determinata la m</li> <li>Cliccare sul pulsante impor</li> <li>Correggere eventuali nume</li> </ul>                                     | portare come media tra le p<br>portare come media compl<br>edia, proponi solo valutazi<br>rta<br>ri decimali in numeri inte         | medie dei voti con divers<br>essiva dei voti (senza dis<br>oni con codice carattere<br>Indietro Imp | a tipologia (scritto, orale, p<br>criminare per tipologia)<br>(Es. M,MM,O,ecc.) |  |  |  |
| <ul> <li>Determina il voto da imp</li> <li>Determina il voto da imp</li> <li>Una volta determinata la m</li> <li>Cliccare sul pulsante impo</li> <li>Correggere eventuali nume</li> <li>Cliccare sul pulsante salva</li> </ul> | portare come media tra le p<br>portare come media compl<br>edia, proponi solo valutazi<br>rta<br>ri decimali in numeri inte         | medie dei voti con divers<br>essiva dei voti (senza dis<br>oni con codice carattere<br>Indietro Imp | a tipologia (scritto, orale, p<br>criminare per tipologia)<br>(Es. M,MM,O,ecc.) |  |  |  |

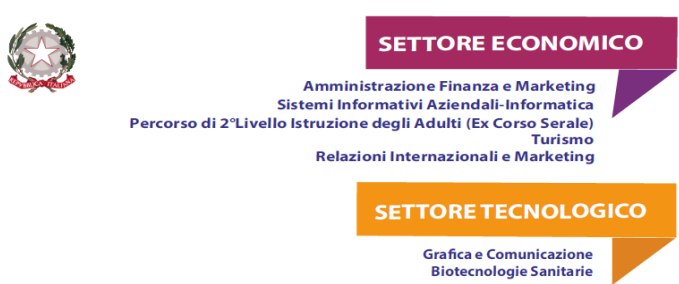

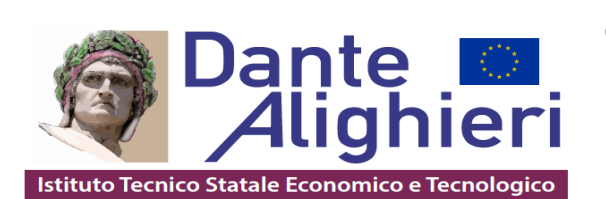

# PER I DOCENTI COORDINATORI

#### 15. Ritornare al seguente prospetto

Periodo: PRIMO QUADRIMESTRE

| ALUNNO |              | ITALIANO |      | STORIA |      |
|--------|--------------|----------|------|--------|------|
|        | DATA NASCITA | 0        | ASS. | о      | ASS. |
|        |              |          | 1    |        | 1    |

16. Qualora ci fossero alunni con insufficienze che devono partecipare ai corsi di recupero posizionarsi sull'ultima colonna e cliccare sulla lettera R Questa operazione va eseguita

dal coordinatore e/o segretario, successivamente allo scrutinio.

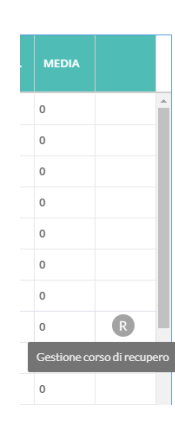

17. Selezionare la Modalità di recupero tra le seguenti:

- a. In itinere
- b. Pausa didattica
- c. Corso in presenza e/o in DDI
  - (per le insufficienze pari o inferiori al 4 (quattro)

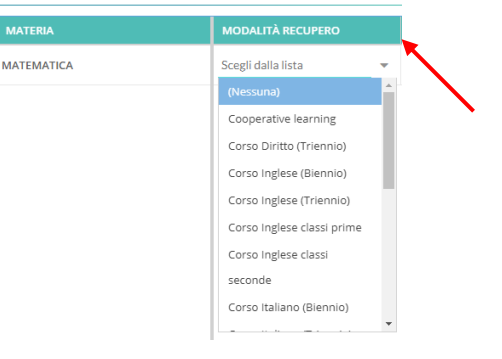

18. Selezionare il Gruppo

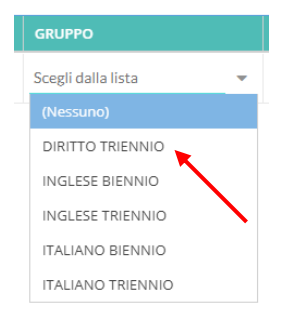

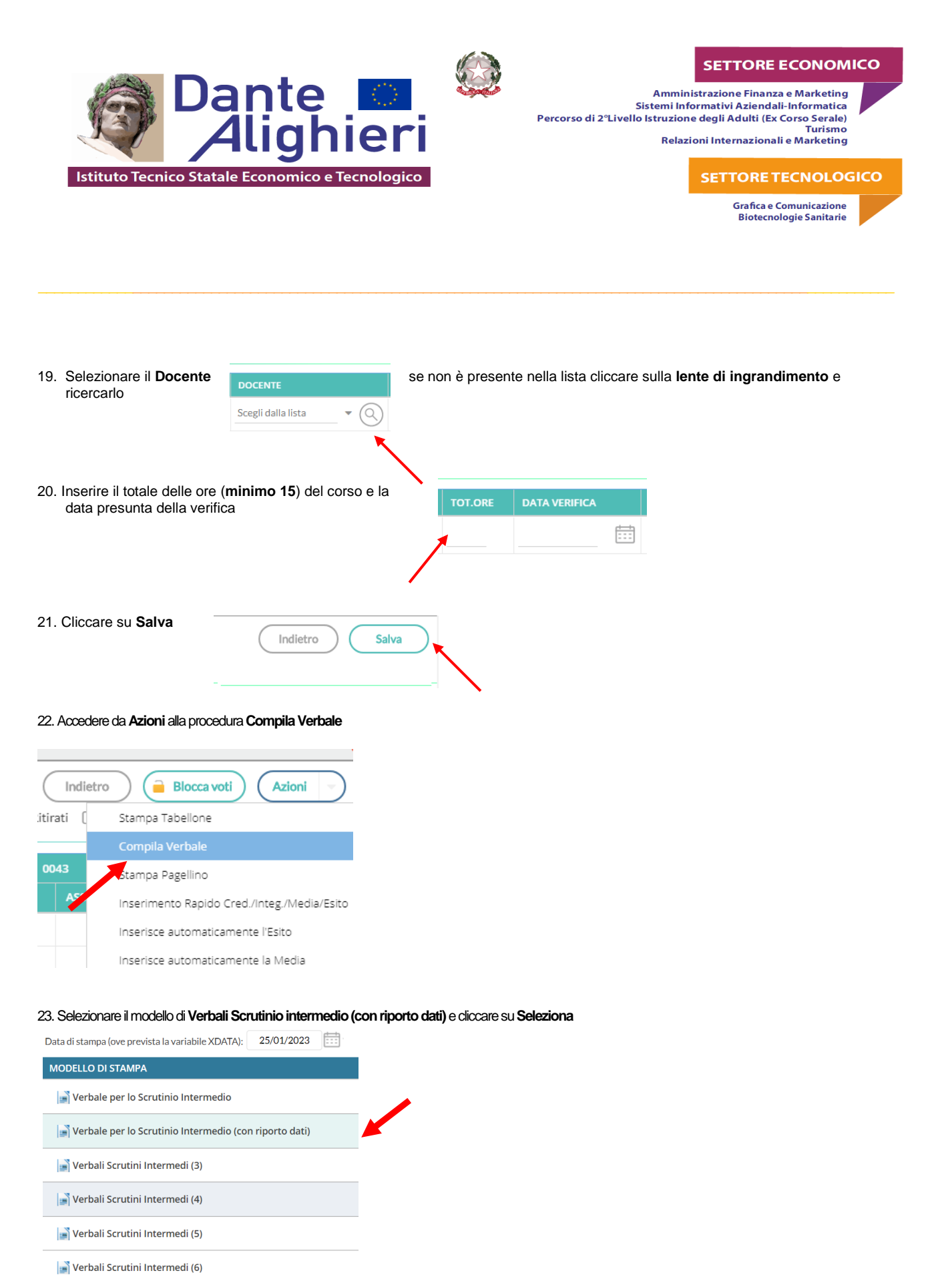

📑 Verbali Scrutini Intermedi (7)

📄 Verbali Scrutini Intermedi (8)

📑 Verbali Scrutini Intermedi (9)

📄 Verbali Scrutinio intermedio (ONLINE)

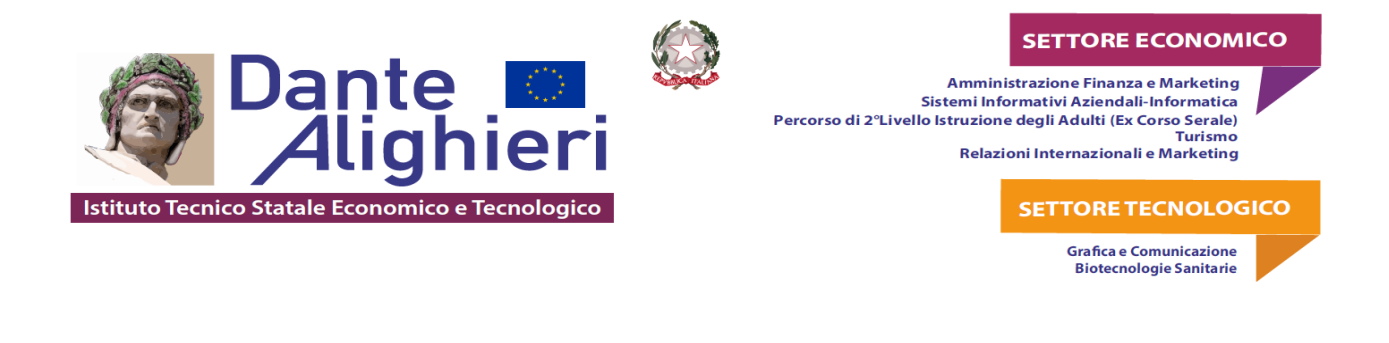

#### 24. Cliccare sul pulsante Scarica in alto a DX

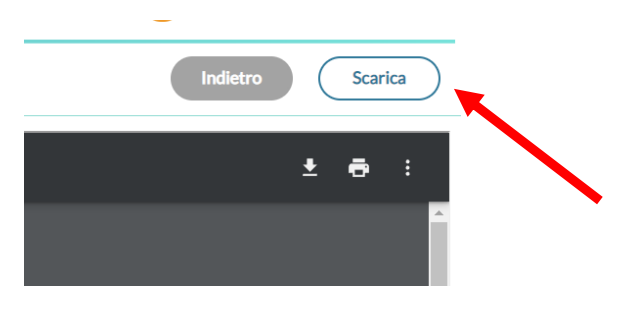

Verrà scaricato un file in formato .ODT che potrà essere modificato con LibreOffice o Word.

25. Dopo le modifiche salvare con il nome Verbale\_Scrutinio\_Intermedio\_2022\_2023\_nomeclasse e poi stampare il file.